# SIEMENS

### **Bediening (kort)**

FC72x Brandmeldcentrale FT724 **Brandmeldterminal** 

#### Blad 1 ALARM-Afhandeling Meldergroepen/Melders uitschakelen Blad 2 Meldergroepen/Melders inschakelen Blad 4 Storing-Afhandeling Blad 4

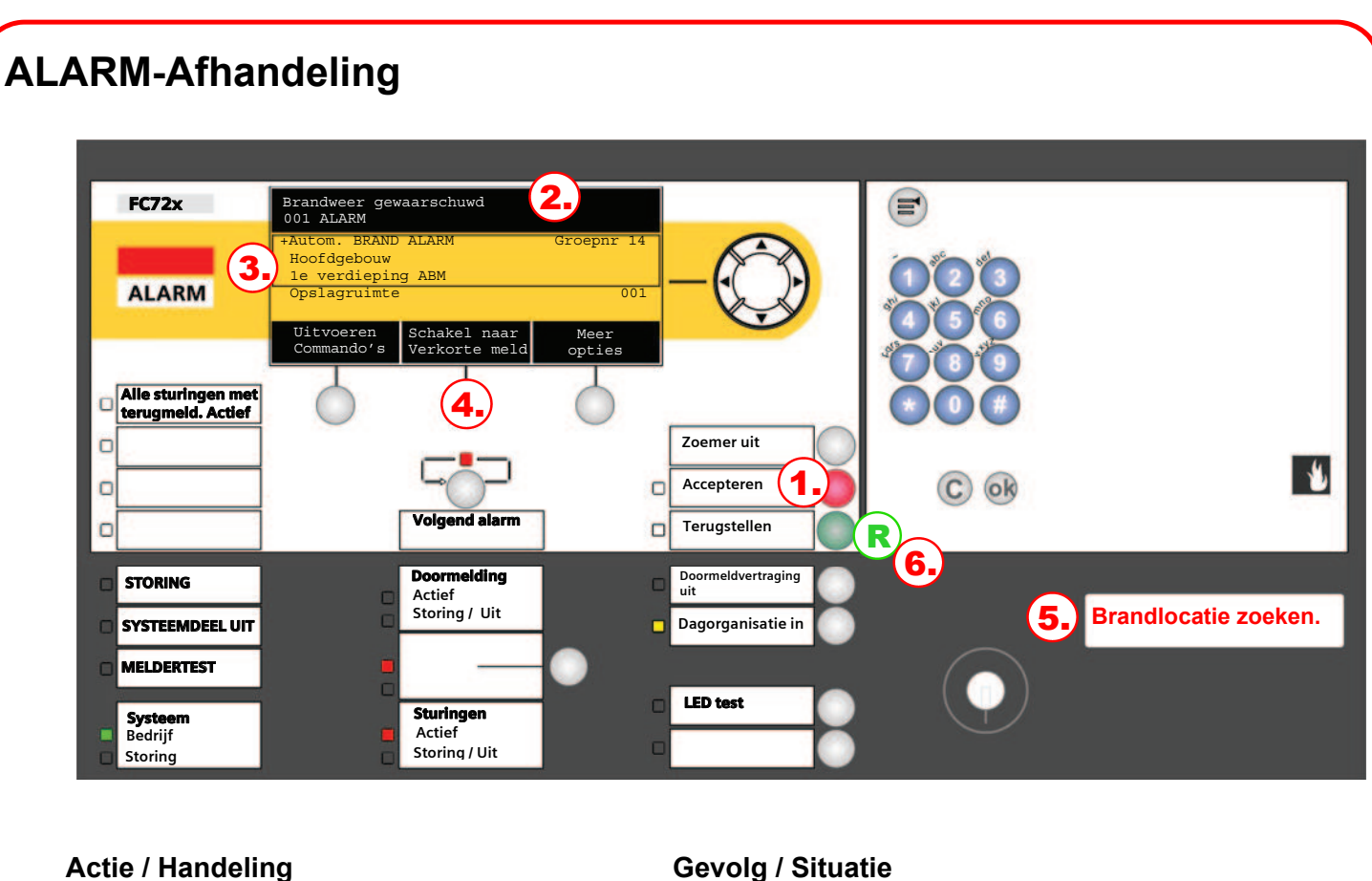

### Actie / Handeling

| Accepteren> drukken op het bedienveld.                                                                                                    | Zoemer wordt uitgeschakeld, Alarm wordt geaccepteerd.                                                                                                    |
|----------------------------------------------------------------------------------------------------|----------------------------------------------------------------------------------------------------|
| <ul> <li>Lees bovenste regel in het display:</li> <li>"Brandweer gewaarschuwd"</li> <li>"Doormelding geactiveerd"<br/>Doormelding staat geblokkeerd.</li> <li>"Bel brandweer !"<br/>Doormeldeenheid niet aanwezig of defect</li> </ul> | <ul> <li>ALARM is naar de brandweer doorgemeld.</li> <li>ALARM is <u>niet</u> naar de brandweer verzonden.<br/>Deblokkeer doormelding of <u>bel 112</u></li> <li>Brandweer moet per telefoon gewaarschuwd worden!<br/>Geen doormelding naar de brandweer. <u>Bel 112</u></li> </ul> |
| 3 Lees brandlocatie in het display.                                                                                                    |                                                                                                    |
| Indien aanwezig <b><toon maatregeltekst=""></toon></b> drukken.<br><ga terug=""> drukken.</ga>                                                                                                    | <b>Maatregelentekst</b> wordt getoond.<br>Brandlocatie wordt weer getoond.                                                                                                    |
| Optie <b><schakel naar="" uitlezing="" verkorte=""></schakel></b> drukken,<br><b><schakel melding="" naar="" volledige=""></schakel></b> drukken                                                                                       | Schakelt tussen uitlezing met 2 regels en 4 regels.                                                                                                    |
| <b>5</b> Ga naar de locatie van de brand.                                                                                                    | Kennisname van de oorzaak van het ALARM, het nemen van maatregelen en schadebeperking.                                                                                                    |
| 6 Ongewenst/onecht alarm: R <terugstellen> drukken.<br/>(PIN benodigd)</terugstellen>                                                                                                    | Brandmeldsysteem is in rusttoestand, mits geen andere<br>gebeurtenissen optreden.<br>Eventueel moet de ruimte gelucht worden, voordat het terugstellen<br>mogelijk is. Elementen die zich niet laten terugstellen, kunnen<br>uitgeschakeld worden.                                  |
|                                                                                                    |                                                                                                    |

### Meldergroepen/Melders uitschakelen

Voorbeeld van handelingen:

## **GEVAAR** Uitschakelde delen van het systeem verhinderen het detecteren en de afhandeling van alarmen of storingen!

- $\Rightarrow$  Vuur kan zich onopgemerkt uitbreiden.
- $\Rightarrow$  Personele bewaking is aan te bevelen voor het uitgeschakelde gebied.
- $\Rightarrow$  Zo snel mogelijk uitgeschakelde delen weer inschakelen.

### Uitschakelen van een meldgroep (PIN benodigd)

|    | Stap                                                                                                    | _ | Resultaat                                                                                                    |
|----|----------------------------------------------------------------------------------------------------|---|----------------------------------------------------------------------------------------------------|
| 1. | Druk op de knop (E), om het hoofdmenu te openen.                                                                                                    | ⇒ | Hoofdmenu<br>Afsluiten met <c>Toegangsniveau 2.2Meldingsoverzicht<br/>Functies(1)Elementen zoeken(5)Functies<br/>Favorieten<br/>Topologie(2)Gebeurtenisgeheugen<br/>(6)(6)Favorieten<br/>LED-test(3)In- / Uitloggen<br/>(7)(7)</c> |
| 2. | Druk op <2> om het menu-item "Functies" te<br>openen.<br>Aanwijzing:<br>De getallen tussen haakjes (1) kunt u met de<br>cijfertoetsen <1> onder de hoofdmenuknop<br>ingeven.                         | ⇒ | FunctiesToegangsniveau 2.2Afsluiten met <c>An / Uit(1)Configuratie(5)Aan / Uit(1)Configuratie(5)Test(2)Onderhoud(6)Aktiveer / deaktiveer(3)Alle Functies(7)Informatie(4)LED-test</c>                                               |
| 3. | Druk op <1> "Aan/Uit".                                                                                                    | ⇒ | Selecteer element categorieGroep(1)Bouwdeel(2)Sectie(3)Melder(4)Doormeld sturing(5)                                                                                                    |
| 4. | Druk op <b>&lt;1&gt; "Groep"</b> .                                                                                                    | ⇒ | Voer groepsnummer in<br>Groepnr<br>Bevestig met <ok>/Afsluiten met <c><br/>Verwijder met <cursor omhoog=""></cursor></c></ok>                                                                                                    |
| 5. | Geef een groepsnummer in of druk op <ok><br/>zonder groepsnummer.<br/>Aanwijzing:<br/>Hier in het voorbeeld ziet u de groepen nadat u op<br/><ok> heeft gedrukt zonder ingave groepsnummer</ok></ok> | ⇒ | 004GroepenOpslagruimteGroepnr 1GangGroepnr 2KantoorGroepnr 3ReceptieGroepnr 4UitvoerenBekijkCommando'sTopologie                                                                                                    |
| 6. | Scrol met de navigatietoets naar de groep<br>die uitgeschakeld moet worden.<br>De gekozen groep is omkaderd.<br>Druk op <softkey> <b>"Uitvoeren commando's".</b></softkey>                           | ⇒ | Selecteer commandoUIT(1)UIT/timer(2)                                                                                                    |
| 7. | Druk op <b>&lt;1&gt; "UIT".</b>                                                                                                    | ⇒ | ⇒ Een melding bevestigd het uitgevoerde commando.<br>⇒ Groep is uitgeschakeld.<br>⇒ LED "Systeemdeel uit" licht op.                                                                                                    |

### Uitschakelen van melders (PIN benodigd)

|    | Stap                                                                                                    | _  | Resultaat                                                                                                    |                                                                                                    |                                 |
|----|----------------------------------------------------------------------------------------------------|----|----------------------------------------------------------------------------------------------------|----------------------------------------------------------------------------------------------------|---------------------------------|
| 1. | Druk op de toets 🔎, om het hoofdmenu te openen.                                                                                                    | ⇒  | Hoofdmenu<br>Afsluiten met <c><br/>Meldingsoverzicht<br/>Functies<br/>Favorieten<br/>Topologie<br/>LED-test</c>   | Toegangsniveau 2(1)Elementen zoeken(2)Gebeurtenisgeheugen(3)In- / Uitloggen(4)Instellingen/Administratie | 2.2<br>(5)<br>(6)<br>(7)<br>(8) |
| 2. | Druk op <4> om het menu-item <b>"Topologie"</b> te<br>openen.<br>Aanwijzing:<br>De getallen tussen haakjes (1) kunt u met de<br>cijfertoetsen <1> onder de hoofdmenuknop<br>ingeven. | ⇒  | Topologie<br>Afsluiten met <c><br/>Melder structuur<br/>Hardware structuur<br/>Sturing structuur<br/>LED-test</c> | Toegangsniveau 2<br>(1)<br>(2)<br>(3)                                                                    | 2.2                             |
| 3. | Druk op <1> "Melder structuur".                                                                                                    | ⇒  | 001 Element<br>Hoofdgebouw                                                                                        | Melder structuur<br>Bouwdeel<br>Lager Meer<br>niveau Opties                                              |                                 |
| 4. | Druk op <softkey> <b>"Lager niveau"</b>.</softkey>                                                                                                    | ]⇒ | 010 Element<br>Begane grond ABM<br>Begane grond HBM<br>1e Verdieping ABM<br>1e Verdieping HBM<br>Hoger<br>niveau  | Bouwdeel<br>Hoofdgebou<br>Lager Meer<br>niveau Opties                                                    | w                               |
| 5. | Scroll met de navigatietoets naar de groep<br>waarin de melder zit die uitgeschakeld moet<br>worden.<br>De gekozen groep is omkaderd.                                                | ⇒  | 004 Element<br>Opslagruimte<br>Gang<br>Kantoor<br>Receptie<br>Hoger<br>niveau                                     | Begane grond AE<br>Groepnr 1<br>Groepnr 2<br>Groepnr 3<br>Groepnr 4<br>Lager Meer<br>niveau Opties       | BM                              |
| 6. | Druk op <softkey> "Lager niveau".</softkey>                                                                                                    | ⇒  | 002 Element<br>Opslagruimte<br>Opslagruimte<br>Hoger<br>niveau                                                    | Groepnr 1<br>Opslagruim<br>Melder 1<br>Melder 2<br>Lager Meer<br>niveau Opties                           | nte                             |
| 7. | Kies de betreffemde melder en druk op <softkey> <b>"Meer opties"</b>.</softkey>                                                                                                    | ]⇒ | Select<br>Uitvoe<br>Ga na                                                                                         | eer optie<br>ren commando's (3)<br>ar link (4)                                                           |                                 |
| 8. | Druk op <b>&lt;3&gt; "Uitvoeren Commando's"</b> .                                                                                                    | ⇒  | Select                                                                                                    | eer commando (2)                                                                                         |                                 |
| 9. | Druk op <b>&lt;2&gt; "UIT"</b> (uitschakelen).                                                                                                    | ⇒  | ⇒ Een melding beve<br>⇒ Groep is uitgescha<br>⇒ LED "Systeemdee                                                   | stigd het uitgevoerde commando.<br>akeld.<br>I uit" licht op.                                            |                                 |

### Meldgroepen/Melders inschakelen (PIN benodigd)

- Staat er geen melding met hogere prioriteit voor, dan worden systeemdeel uit meldingen direkt getoond.
- U kunt dan direkt naar Stap 3 gaan.

i

- Is de melder de enige melder in de groep, dan wordt de groep als uitgeschakeld getoond.
- Is de groep de einige groep in de sectie, dan wordt de sectie als uitgeschakeld getoond.
- Melders waarin nog rook of testgas aanwezig is, kunnen nog niet ingeschakeld worden.

|    | Stap                                                                                                    |   | Resultaat                                                                                                    |                                                                                           |              |
|----|----------------------------------------------------------------------------------------------------|---|----------------------------------------------------------------------------------------------------|-------------------------------------------------------------------------------------------|--------------|
| 1. | Druk op de knop 🗐, om het hoofdmenu te openen.                                                                                                    | ⇒ | Meldingsoverzicht<br>Afsluiten met <c><br/>002 Systeemdeel uit</c>                                                                | Toegangsniveau                                                                            | u 2.2<br>(4) |
|    | Druk op <b>&lt;1&gt; "Meldingsoverzicht"</b> .                                                                                                    |   | 003 Informatie                                                                                                    |                                                                                           | (9)          |
|    |                                                                                                    |   | LED-test                                                                                                    |                                                                                           |              |
| 2. | Druk op <4> "Systeemdeel uit".                                                                                                    | ⇒ | 20<br>002 Systeemdelen uit                                                                                                    | 009-04-07 15:14                                                                           |              |
|    |                                                                                                    |   | UIT<br>Opslagruimte<br>UIT                                                                                                    | Groepnr 1<br>Groepnr 3                                                                    | 001          |
|    |                                                                                                    |   | Kantoor                                                                                                    |                                                                                           | 002          |
|    |                                                                                                    |   | Uitvoeren<br>Commando's V                                                                                                    | Schakel naar Meer<br>/olledige melding Opties                                             |              |
| 3. | Scrol met de Navigatiestoets naar het<br>gedeelte (melder,groep of sectie), die u wilt<br>inschakelen.<br>Het gekozen gedeelte is omkaderd.<br>Druk op <softkey> <b>"Uitvoeren commando's"</b> en<br/>geef de PIN-code in.</softkey> | ⇒ | AAN                                                                                                    | r commando (3)                                                                            |              |
| 4. | Druk op <b>&lt;3&gt; "AAN"</b> .                                                                                                    | ⇒ | <ul> <li>⇒ Een melding bevestig</li> <li>⇒ Melder of groep is ing</li> <li>⇒ LED "Systeemdeel ui systeemdelen uit staa</li> </ul> | gd het uitgevoerde commando.<br>geschakeld.<br>it" gaat uit, indien er geen andere<br>an. |              |

### Storing-Afhandeling

|    | Stap                                                 |    | Resultaat                                                             |
|----|------------------------------------------------------|----|-----------------------------------------------------------------------|
| 1. | <accepteren> drukken op het bedienveld.</accepteren> | ]⇒ | De zoemer gaat uit.                                                   |
| 2. | Plaats van de storing uitlezen in het display.       | ]⇒ | Kennisname van plaats en aard van de storing.                         |
| 3. | Plaats van de storing opzoeken.                      | ⇒  | De storing zal in het display blijven staan totdat deze verholpen is. |
| 4. | Storingsoorzaak verhelpen.                           | ⇒  | Tevens zal de storing in het gebeurtenisgeheugen worden opgeslagen.   |

Indien een storing niet verholpen kan worden, bel Siemens.